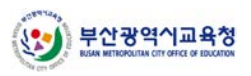

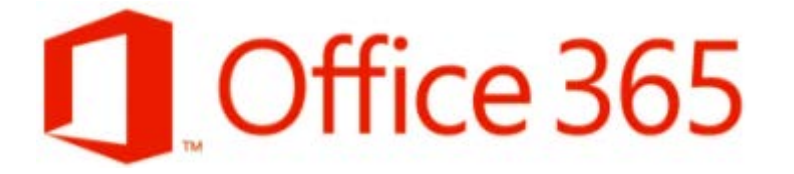

## Office 365 가입 센터

## <u> 가입 절차 가이드</u>

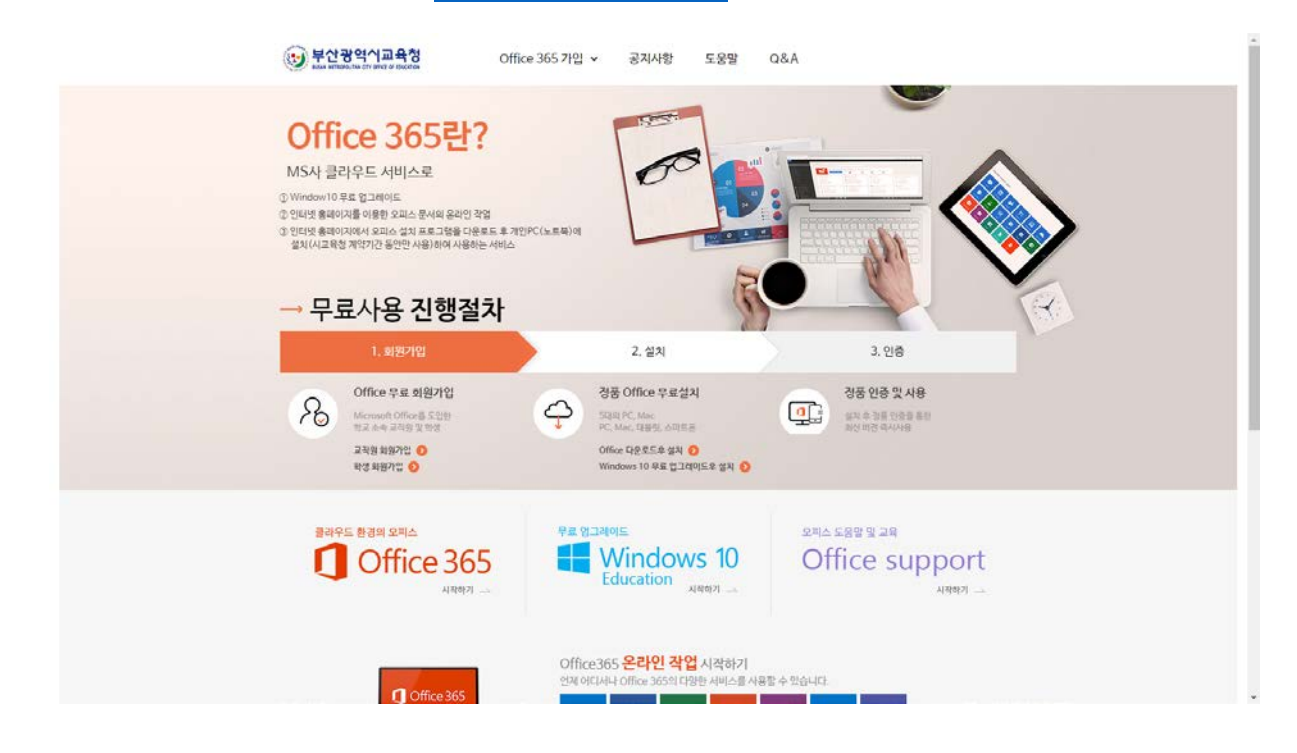

① 웹 브라우저를 실행한 후 https://o365.pen.go.kr 페이지에 접속합니다.

② 화면 상단 또는 중앙 부분의 (교직원/학생) 회원가입 메뉴를 클릭합니다.

\* 14세 미만 학생의 경우, 보호자(부모님)의 본인 인증을 거친 후 가입이 가능합니다.

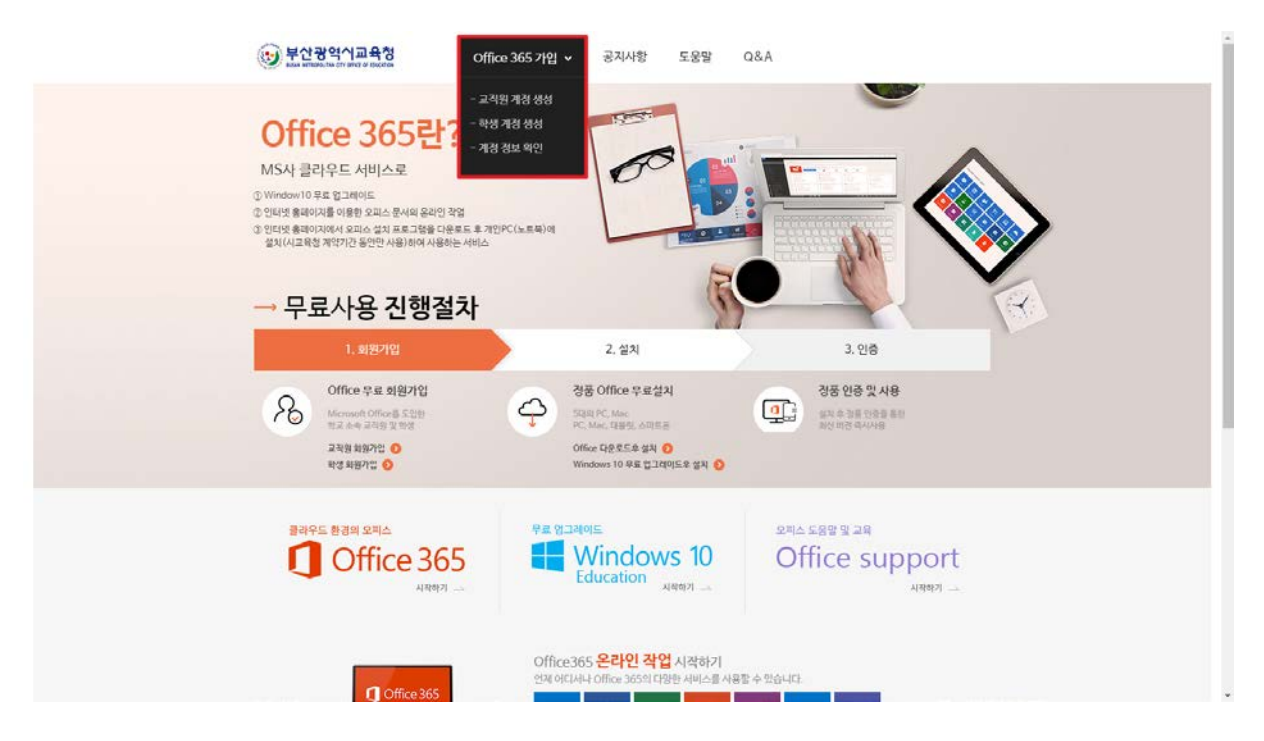

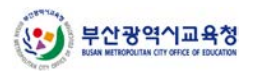

③ 이용 약관에 동의(체크)합니다.

| (당) 부산광역시교육청<br>Adda sufficiency of United & Decelera                                                   | Office 365 가입 🖌 공지사항                                                                                                    | 도웅말 Q&A                                                                            |                                                   |  |
|----------------------------------------------------------------------------------------------------|----------------------------------------------------------------------------------------------------|------------------------------------------------------------------------------------|---------------------------------------------------|--|
|                                                                                                    |                                                                                                    | 께<br>55 계정 생성<br>♠ ○ 예                                                             | 5cc 365 개입 > 한방개정 풍성 > 약관 등의                      |  |
| 🕑 पत्र ६०                                                                                               | 🔘 ৸৪ম থণ্ড                                                                                                    | 🕐 개경 가입                                                                            | 기입원로                                              |  |
| 개인정보취급위탁<br>1. 서비스 제공 및 위탁사항<br>- 부산광역시크육실(이하 *크류<br>있습니다.<br>2. 서비스 제공 및 위탁 업체 : Mici<br>3. 개인정보 수집 항력 | 동생")은 MS 오피스 및 클라우드 시비스 활용을 위해<br>resoft Corporation                                                                                                    | 해 아레와 같이 개인 정보 취급 업무를                                                              | 외부 갑체에 위탁하여 운영하고                                  |  |
|                                                                                                    |                                                                                                    | -                                                                                  | ▶ 🗹 개인정보 수집 및 이용 동의                               |  |
| 보호자 본인 확인<br>- 개안정보보호범(2011.09.30)미<br>- 학부모 휴대폰 만공시 산용평가기<br>- 입력하신 소등한 개인정보는 최왕                       | 한상(14세미만) 의 회사 (14세미만) 의 회사 (14세미만) 의 회사 (14세미만) 이런이(또는 학생)는 보요자(17) (17)을 통하여 분인력인 및 아이 관계 또는 제3시에게 제공되었는 제3시에게 제공되었는 제3시에게 제공되었는 제3시에게 제공되었는 제3시에게 제공되었는 제3시에게 제공되었는 제3시에게 제공되었는 제3시에게 제공되었다. | 방생(14세 이상)<br>참석대리인)의 동의가 필요하며, 보호<br>히디짚기, 비밀번호聲기시 분인 확인<br>시지 않으며, 회원 약관 및 개인보호경 | 자 풍의를 거쳐서 가입이 됩니다.<br>수단으로 사용됩니다.<br>책에 따라 보요됩니다. |  |
|                                                                                                    | ia di la constante di la constante di la constante di la constante di la constante di la constante di la consta                                                                                 | 취                                                                                  | £                                                 |  |
|                                                                                                    |                                                                                                    | 취                                                                                  | *                                                 |  |

④ 교직원의 경우에는 아래 선택 화면이 표시되지 않으므로, 다음 버튼을 클릭합니다.
 학생의 경우 14세 미만 여부를 선택한 후 다음 버튼을 클릭합니다.

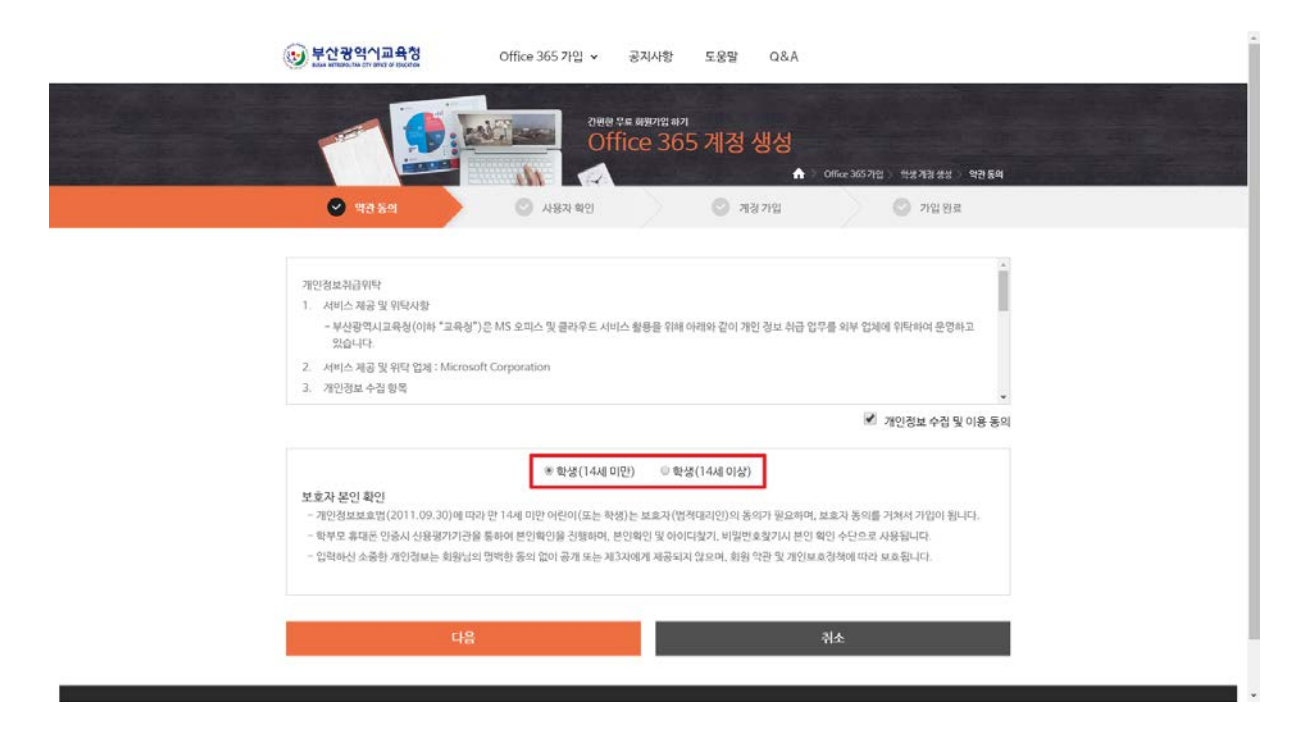

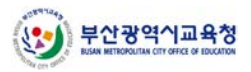

| <br>부산광역시교육청<br>888 87886.58 27 892 4 192258                                      | Office 365 가입 👻 공지사                              | f항 도움말 Q&A                         |                 |   |
|-----------------------------------------------------------------------------------|--------------------------------------------------|------------------------------------|-----------------|---|
|                                                                                   | Ree to any                                       | <sup>៲ը ал</sup><br>365 계정 생성<br>▲ | Office 365 개업 : |   |
| ⊘ পণ্ডস্থল                                                                        | 사용자 확인                                           | 💿 সায় গণ্ন                        | 🔘 기입 원료         |   |
| SMS 인종                                                                            |                                                  |                                    |                 |   |
| 휴대폰 인증 정보                                                                         | 휴대폰                                              | 인증                                 |                 |   |
| <ul> <li>사용자 이름</li> <li>사용자 전화번호</li> </ul>                                      |                                                  |                                    |                 |   |
| 기업 인증                                                                             |                                                  |                                    |                 |   |
| 가입 인증 코드                                                                          |                                                  |                                    |                 |   |
| <ul> <li>기열 인중코드는 영문과 숫자로 구성되었으며 대</li> <li>학교별 인증코드는 학교 정보부장 선생님 또는 지</li> </ul> | 스문자 구문을 하지 않습니다.<br>역의 마이크로 소프트 공인 교육파트너를 통해 확인히 | 9 ¢ 29479                          |                 |   |
| 다음                                                                                |                                                  |                                    | 취소              | I |

⑤ 휴대폰 인증 버튼을 클릭해 본인 인증을 진행합니다.

- ⑥ 아래 쪽의 가입 인증 코드를 입력한 후 다음 버튼을 클릭합니다.
  - \* 인증 코드는 영문과 숫자로 구성되어 있으며, 대소문자 구분을 하지 않습니다.
  - \* 인증 코드는 학교 정보부장 선생님 또는 Microsoft 파트너를 통해 확인하실 수 있습니다.

| <ul> <li>(♡) 약관 등에</li> </ul> |                                             | A8A 89                         | 0              | 계정 가입 | COURS SHOWING ST | 이 가인위리 | 1 <u>1</u> |
|-------------------------------|---------------------------------------------|--------------------------------|----------------|-------|------------------|--------|------------|
| 0.000                         | - L                                         |                                |                |       |                  |        |            |
| SMS 인중                        |                                             |                                |                |       |                  |        |            |
|                               |                                             | Ŧ                              | 타대폰인증          |       |                  |        |            |
| 휴대폰 인증 정보                     |                                             |                                |                |       |                  |        |            |
| · 사용자 이름                      | 0.04                                        |                                |                |       |                  |        |            |
| • 사용자 전화번호                    | 1102254000                                  |                                |                |       |                  |        |            |
|                               |                                             |                                |                |       |                  |        |            |
| 가입 인증                         |                                             |                                |                |       |                  |        |            |
| 가입 인증 코드                      | 16                                          | 11                             | 10             |       | 10               | 1      | *          |
| . 30 03 41 - 09 3 3           |                                             | 10 3131 40 A1 II'              |                |       |                  |        |            |
| • 학교별 인종모드는 학교 경              | 역표 두 등의 있으며 에포는 이 두 문<br>보부장 선생님 또는 지역의 마이크 | 월 가가 많답니다.<br>3호소프트 공인교육리트너를 통 | 해 확인하실 수 있습니다. |       |                  |        |            |
|                               | 다음                                          |                                |                |       | 취소               |        |            |
|                               |                                             |                                | -              |       |                  |        |            |

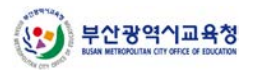

⑦ 본인의 학교와 이름을 확인합니다. 이름 수정이 필요한 경우, 오른쪽의 직접입력 체크
 후 원하는 표시 이름으로 수정할 수 있습니다.

| 인학 | 년도를 | 학생 | 본인의 | 입학 | 년도로 | 수정합니다    |
|----|-----|----|-----|----|-----|----------|
|    |     | чο |     |    |     | 101-1-1. |

| ( S. ) 0828.5 |         | () 11971 SIG |                       | A 101912 |
|---------------|---------|--------------|-----------------------|----------|
| () 1484       | 1       | O ASAND      | শিষ্ঠগাঁৱ             | A NEW    |
| 기본 정보         |         |              |                       |          |
| · 소속 기관       | 가요!! 특학 | 2            |                       | +        |
| · 개경 이름       | 1210-11 |              |                       | ■ 직접입력   |
| • 일학년도        | 2020    |              |                       |          |
|               |         |              |                       |          |
| 계상 성보         |         |              |                       |          |
| 2621          |         |              | @ga-nam,es,kr 개경 중복확인 |          |
|               |         |              |                       |          |
| 암호            |         |              |                       |          |

⑧ 사용하고자 하는 ID를 입력한 후 계정 중복 확인 버튼을 클릭합니다.

B-MOOC 계정 생성 여부 확인 후 예/아니오를 클릭합니다.

| · 부산광역시교육청                                      | Office 365 가입 🗸                            | 공지사항                        | 도움말                    | Q&A          | ※문의 하기 (평일 09<br>051-583-2245(성<br>1588-4214(드림아 | ):00 ~ 18:00)<br>화아이앤티)<br>이티) |  |
|-------------------------------------------------|--------------------------------------------|-----------------------------|------------------------|--------------|--------------------------------------------------|--------------------------------|--|
|                                                 | रख्य<br>Of                                 | ਸੁਕ਼ ਕੋਈਆਂਪ ਜੋਸ<br>fice 365 | 계정성                    | 생성           |                                                  |                                |  |
|                                                 |                                            |                             |                        | <b>↑</b> > 0 | Office 365 가인 > 학상                               | 봄계정생성 > <b>계정가인</b>            |  |
| (♥) 약관 동의                                       | (♥) 사용자 확인                                 |                             | <ul> <li>계정</li> </ul> | 가입           |                                                  | 가입 완료                          |  |
| 기본 정보                                           |                                            |                             |                        |              |                                                  |                                |  |
| <ul> <li>소속기관</li> </ul>                        |                                            |                             |                        |              |                                                  |                                |  |
| - 이름                                            |                                            |                             |                        |              |                                                  | ✓ 직접입력                         |  |
| - 입학 년도 2021                                    |                                            |                             |                        |              |                                                  |                                |  |
| 계정 정보                                           |                                            |                             |                        |              |                                                  |                                |  |
| 계정(ID)                                          |                                            | @ga-na                      | ım.es.kr               | 계정(ID) 중복 #  | 박인                                               |                                |  |
| B-MOOC 사이트 둘러보기 : https                         | ://BMOOC,PEN,GO,KR                         |                             |                        |              |                                                  |                                |  |
| 암호                                              |                                            |                             |                        |              |                                                  |                                |  |
| 암호확인                                            |                                            |                             |                        |              |                                                  |                                |  |
| • 암호는 계정 정보의 연속된 문자열<br>• 암호 정책은 대문자 / 소문자 / 숫자 | 을 포함할 수 없습니다.<br>1 / 특수문자 중 3가지를 조합하고 최소 : | 8자 이상으로 생성                  |                        |              |                                                  |                                |  |
|                                                 |                                            |                             |                        |              |                                                  |                                |  |
| 다음                                              |                                            |                             |                        | 4            | 취소                                               |                                |  |
|                                                 |                                            |                             |                        |              |                                                  |                                |  |

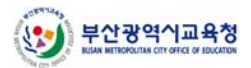

- ⑨ 계정 중복 확인, B-MOOC 계정 생성 확인, 계정암호 입력 완료 후 다음 버튼을 클릭합
   니다.
  - \* 암호는 대소문자를 구분합니다. 복잡도를 만족하도록 암호를 입력합니다.

| () 부산권  | 방역시교육청<br>autom off office of Education | •                                      | iffice 365 가입 🗸               | 공지                                  | 사항                      | 도움말     | Q&A       | ※문의 하기 (평일 0<br>051-583-2245(성<br>1588-4214(드립이 | 3:00 ~ 18:00)<br> 화아이앤티)<br> 이티) |      |
|---------|-----------------------------------------|----------------------------------------|-------------------------------|-------------------------------------|-------------------------|---------|-----------|-------------------------------------------------|----------------------------------|------|
| 1       |                                         |                                        | 2721<br>0                     | <sup>य मृद्ध</sup> ब्रेश्व<br>ffice | <sup>개민 하기</sup><br>365 | 계정ㆍ     | 생성<br>♠ > | Office 365 가인 > 확                               | 병계정생성 > 2                        | 제정가입 |
| $\odot$ | 약관 동의                                   |                                        | <ul> <li>사용자 확인</li> </ul>    |                                     |                         | 🕑 मार   | 성 가입      | 0                                               | 가입 완료                            |      |
| 기본 정보   |                                         |                                        |                               |                                     |                         |         |           |                                                 |                                  |      |
| • 소속 기관 | 4                                       |                                        |                               |                                     |                         |         |           |                                                 |                                  |      |
| • 이름    |                                         |                                        |                               |                                     |                         |         |           |                                                 | ☑ 직접입                            | 입력   |
| - 입학 년5 | E I                                     | 2021                                   |                               |                                     |                         |         |           |                                                 |                                  |      |
| 계정 정보   |                                         |                                        |                               |                                     |                         |         |           |                                                 |                                  |      |
| 계정(ID)  |                                         |                                        |                               |                                     | @ga-na                  | m.es.kr | 계정(ID) 중복 | 확인                                              |                                  |      |
|         | [필수] B - MOOO<br>B-MOOC 사이트             | C 계정을 생성하시겠습니까<br>들러보기 : https://BMO   | h? 이예 이아니요<br>IOC.PEN.GO.KR   |                                     |                         |         |           | _                                               |                                  |      |
| 암호      |                                         |                                        |                               |                                     |                         |         |           |                                                 |                                  |      |
| 암호확인    | •••••                                   |                                        |                               |                                     |                         |         |           |                                                 |                                  |      |
|         | * 암호는 계정 정보<br>* 암호 정책은 대문              | 1의 연속된 문자열을 포함할<br>*자 / 소문자 / 숫자 / 특수원 | 발수 없습니다.<br>문자 중 3가지를 조합하고 최: | 소 8자 이상으                            | 로 생성                    |         |           |                                                 |                                  |      |
|         |                                         | FLO                                    |                               |                                     |                         | _       |           | 21 A                                            |                                  |      |
|         |                                         | 나눔                                     |                               |                                     |                         |         |           | 위조                                              |                                  |      |

- 10 계정 정보를 확인합니다. Office 365 로그인 이동 버튼을 클릭하면, 자동으로 Office 365
   로그인 페이지로 이동됩니다.
  - \* 생성된 계정 정보는 Office 프로그램 인증에 사용되므로 꼭 기억해 두세요.

|       | Office 365.712 • | 공재사항 도요말 Q&A<br># 해외입 #기<br>CE 365 계정 생성    |                          |
|-------|------------------|---------------------------------------------|--------------------------|
| 0     | গর হল 🕑 এরম মণ্ড | Office 365792 ⊘ সার সায়                    | 학생계정 방상 전 가입 원로<br>기업 원료 |
| 기본 정보 |                  |                                             |                          |
| 소속 기관 | 개설토들학교           |                                             |                          |
| 개경 이름 | 594<br>1         |                                             |                          |
| 입학 년도 | 2020             |                                             |                          |
| 계정    | 1000             | @yar man,es.kr                              |                          |
|       | 계정 확인            | Office 365 로그인 아동                           |                          |
|       |                  |                                             |                          |
|       |                  |                                             |                          |
|       |                  | 41000 (5) 041000 1150 (2000) - 876 - 844 (1 |                          |